# Vejledning til brug af **LADESTANDER**Frederikshavn Boligforening

## Vejledning til brug af

#### Download og opsætning af Monta app

- 1. Hent appen Monta EV charging via Appstore (IPhone) eller Play butik (Android).
- Opret ny bruger ved at tykke på Log ind med telefonnummer.
   Indtast telefonnummer og tryk bekræft telefonnummer.
   Indtast 4 cifret engangskode som kommer automatisk via sms.
- Nu vises der op til 4 velkomstbilleder med nyttig viden. Tryk på kryds i højre hjørne eller swipe og tryk afslutningsvis på Done.
- 4. Herefter vises vilkår og betingelser for brug af appen. Accepter I bunden af skærmen ved at trykke Accept terms and Conditions.
- Appen skriver nu goddag, og beder om adgang til enheds placering.
   Truk nå Fortent for at komme i gang med at bruge appen

Tryk på **Fortsæt** for at komme i gang med at bruge appen.

#### Indstillinger og tilkobling af betalingskort

- 6. I menuen i bunden af skærmen i højre side trykkes på ikonet Mig.
- 7. Under knappen Tilføj køretøj kan bil, bilens batteri størrelse og ladestik registreres.
- 8. I menuen Mig skal betalingskort registreres ved at trykke på det røde kort (wallet).
  - Tryk på Tilføj betalingsmåde.
  - Her udfyldes kort information, og afslut med knappen tilføj kort.
- **9.** Vi anbefaler, at du tilmelder automatisk optankning på følgende måde:
  - Tryk på det røde kort (wallet) under menuen Mig.
  - Tryk på **optankning** midt på skærmen.
  - Tryk på Automatisk optankning og aktiver automatisk optankning.
  - Husk at angive et optankningsbeløb.

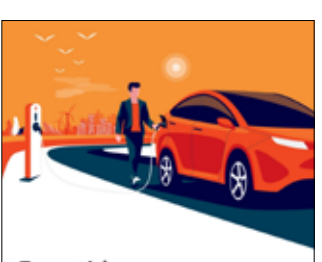

Fremtidens elbilopladning

Velkommen! Del, optimer og hold styr på dine elbil opladninger med Monta

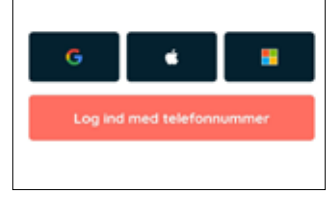

Appens startside

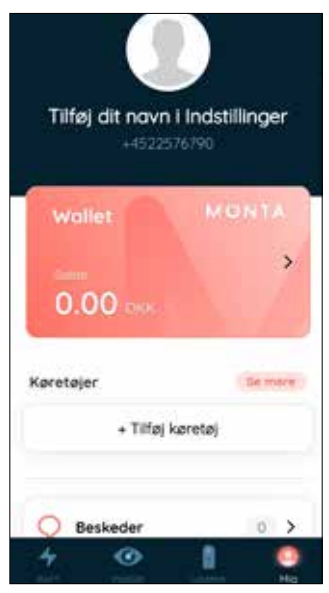

#### derefter **Profil.** - Her indtastes navn, adresse, og sprog. Indtast Emsil, og truk **Com** og doramet

Indtast Email, og tryk Gem og dernæst Bekræft.
Email adressen bekræftes igennem fremsendt email tilsendt til den angivne adresse.

10. Under menuen Mig vælges Indstillinger og

- Herefter tryk på **genindlæs bruger** i toppen for at se at mailen er bekræftet.

- Du er nu klar til at bruge appen, og skal tildeles adgang til den/de lader(e) du ønsker at anvende.
- 12. Skriv en Email til ladestander@fbmail.dk, hvor du beskriver hvilken lader du ønsker adgang til, hvilken afdeling du bor i, samt det samme telefonnummer som du har indtastet i appen.
- Når boligforeningen har set og besvaret din henvendelse, vil invitationen til ladestanderen ligge under menuen Mig og dernæst Notifikationer.
   Denne accepteres ved at trykke Accepter.

Indtast informationer

#### Brug af lader

- 1. Kør til lader og sæt laderstikket i din bil
- Åben appen og tryk på ikonet Ladere.
   Tryk på din afdeling under Teams.
   Vælg din ladestander på listen.
- **3.** Swipe pilen til højre i bunden af skærmen for at starte opladning.

#### Bemærk:

Opladningen vil automatisk standse når batteriet er opladet. Ønsker du at standse opladningen kan dette gøre ved at swipe i bunden af skærmen.

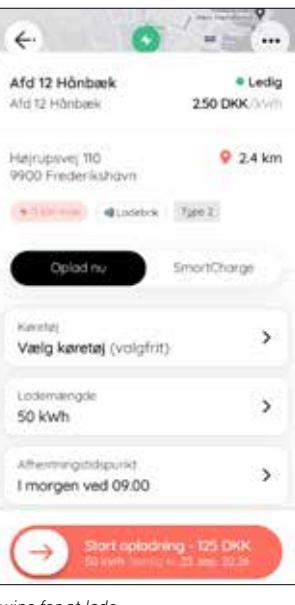

Swipe for at lade

Tilføj betalingskort

Profil C Gerendiaes bruge Tilfej fornavn Fornavn Effernovn Tilføj efternavn E-mail Tilfei e-mail +4522576790 Telefonnummer Beknieftet Denmark Land og område **DK** West Adresse 3 3 Bankkooto Sprog (language) Dontsk

### Frederikshavn Boligforening

Harald Lunds Gade 15 9900 Frederikshavn Tlf.: 9620 1940

www.frederikshavnboligforening.dk

Mail: info@fbmail.dk

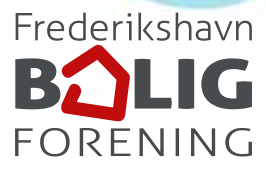